Google Earth est un globe virtuel gratuit qui peut être installé en français à partir de : <u>http://www.google.fr/intl/fr/earth/index.html</u>

# Les fonctions de base pour une prise en main

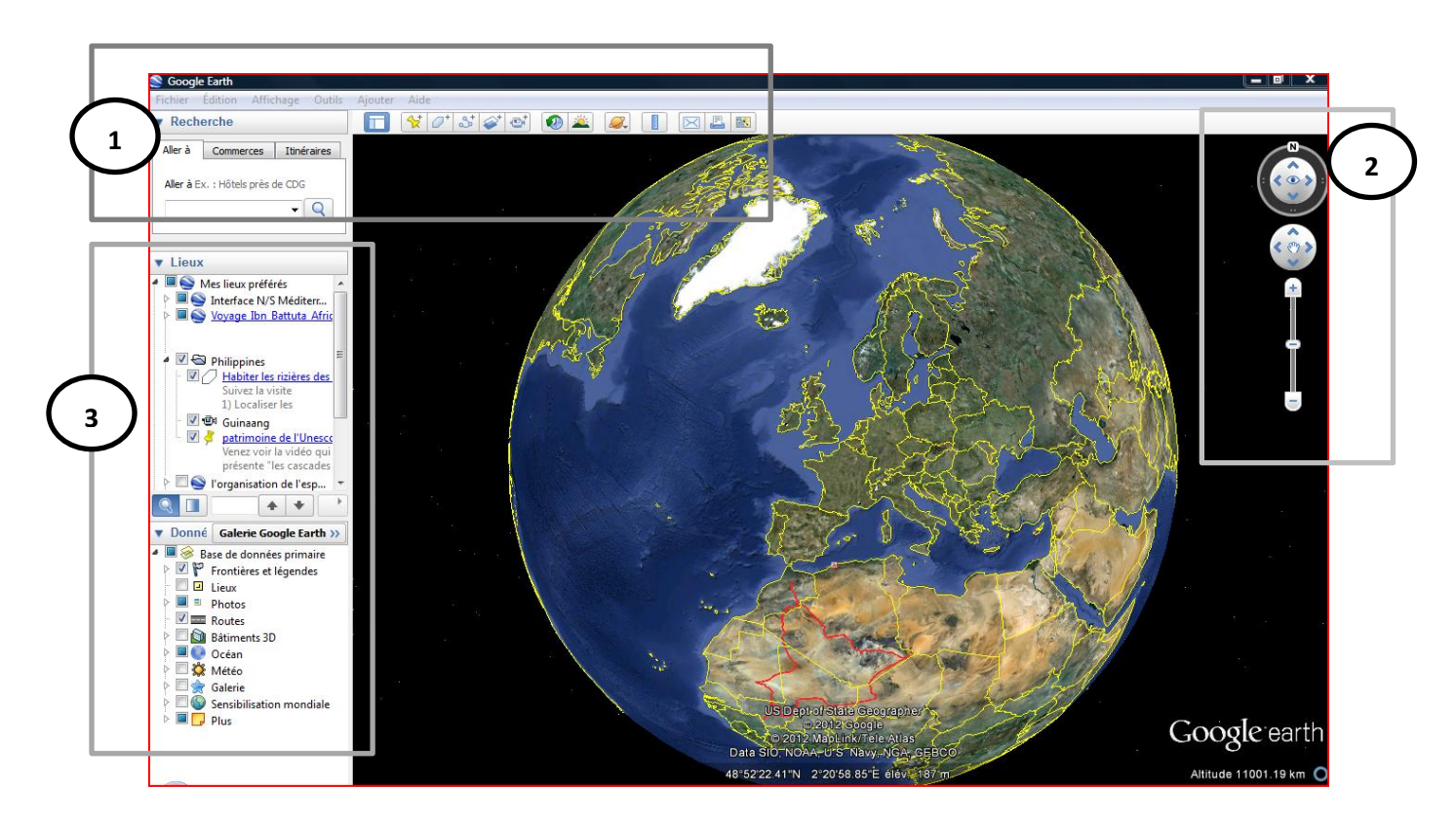

Les fonctionnalités de Google Earth sont réparties sur ces trois parties de l'écran.

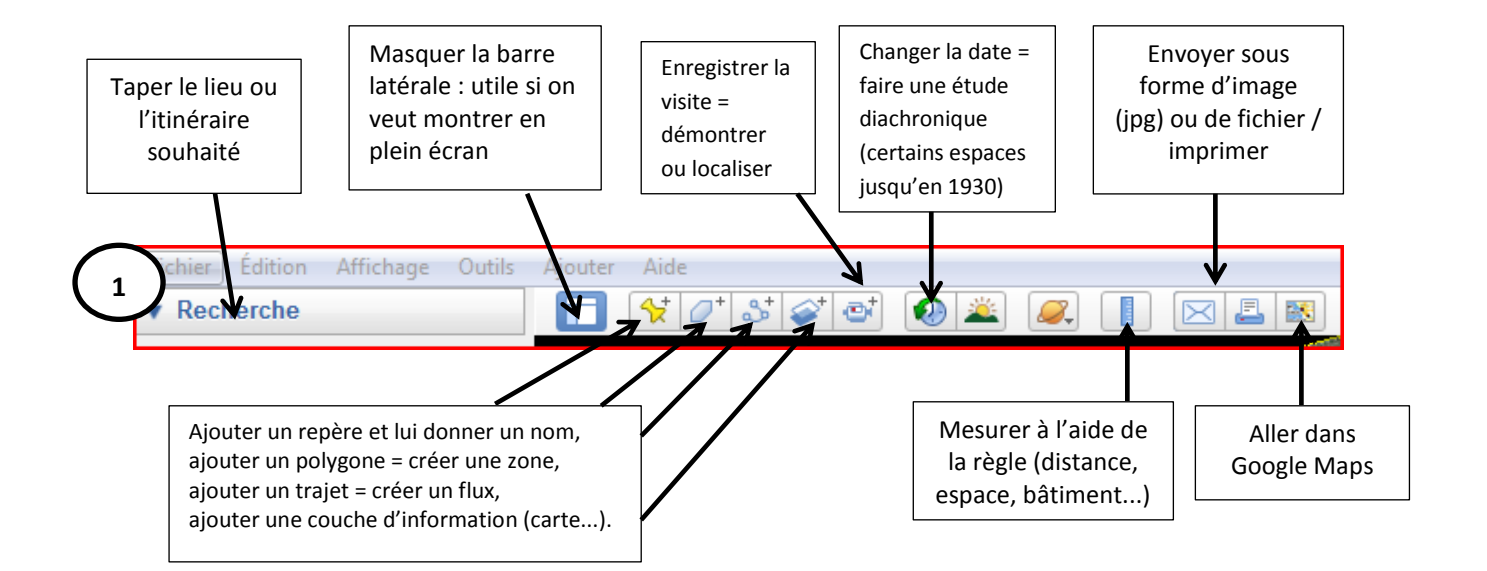

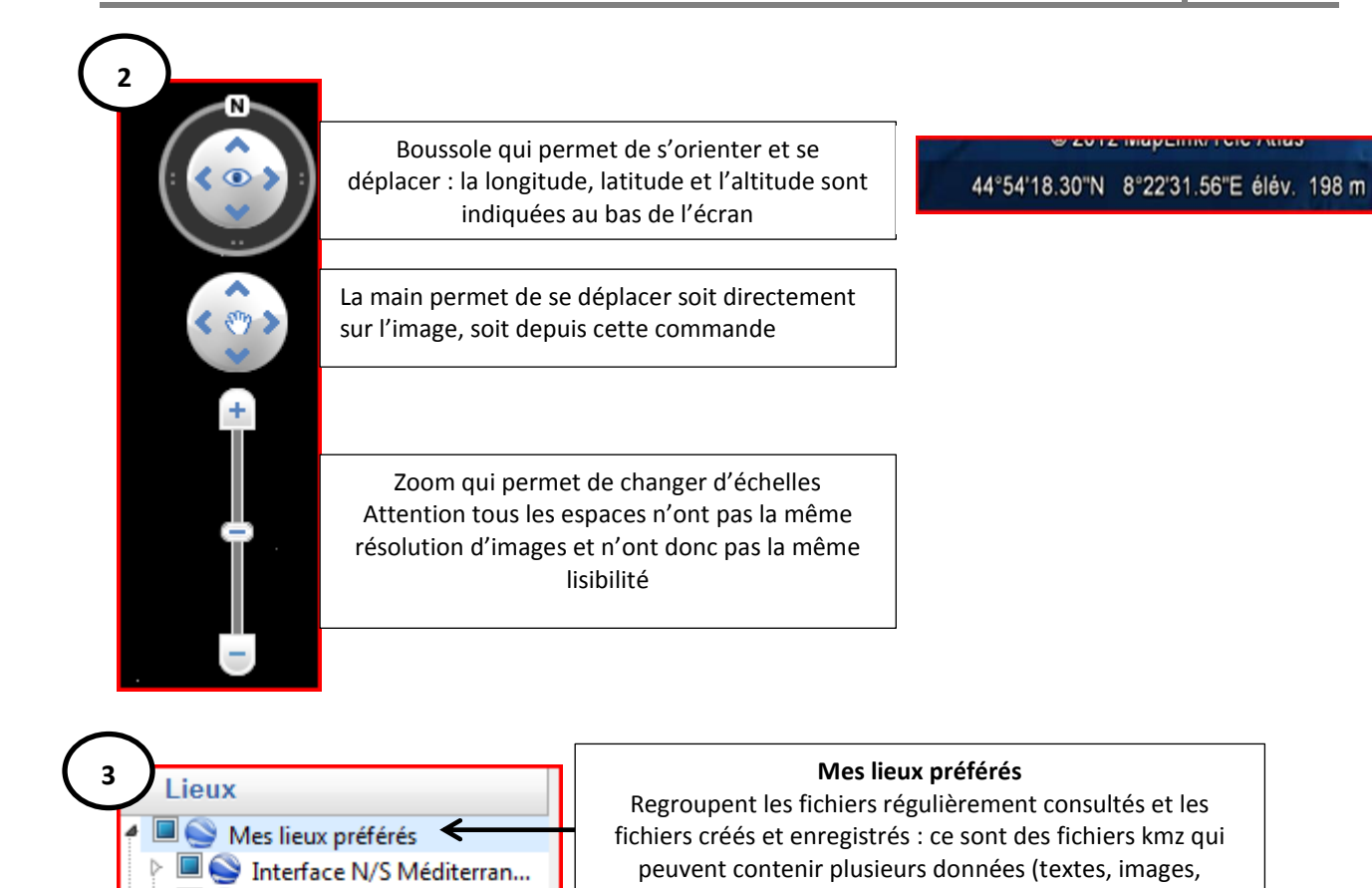

Voyage Ibn Battuta Afrique

I'organisation de l'espace...

Donné Galerie Google Earth >>
 Base de données primaire

Frontières et légendes

Sensibilisation mondiale

1

 $\triangleright$ 

⊳

⊳

Lieux

Routes

Photos

🔲 🔯 Bâtiments 3D

Océan

💥 Météo

Plus

7 Galerie

•

🕴 🗹 🚞 Philippines

🖻 🗹 🚫 Philippines.kmz

Lieux temporaires

visite...) et être organisés en dossier. Il est possible de cocher / décocher les fichiers donc

apparaître ou cacher

#### Les lieux temporaires

Regroupent des fichiers temporaires : attention ! ils ne sont pas enregistrés

Lancer une visite aléatoire en fonction des fichiers consultés

Base de données Elle permet de faire apparaître / disparaître des informations (réseau hydrographique, transports, panoramiques...). Il est nécessaire de trier les informations utiles pour la lisibilité de l'écran.

### Les usages de Google Earth

#### a) Un support pour observer

Une première utilisation de Google Earth peut se limiter à une observation qui peut être le point de départ d'un raisonnement géographique et/ou une mise en relation avec d'autres informations. Exemples : En classe de sixième « mon espace proche : paysages et territoire »

En classe de seconde « nourrir les hommes » ou « les littoraux, espaces convoités »

### b) <u>Un outil pour l'enseignant</u>

Une autre utilisation de Google Earth peut être utile à l'enseignant dans la préparation de son cours puisqu'il est possible d'utiliser une image d'un lieu étudié et de réaliser un croquis ou schéma Exemple : Antalya, un espace touristique en Turquie

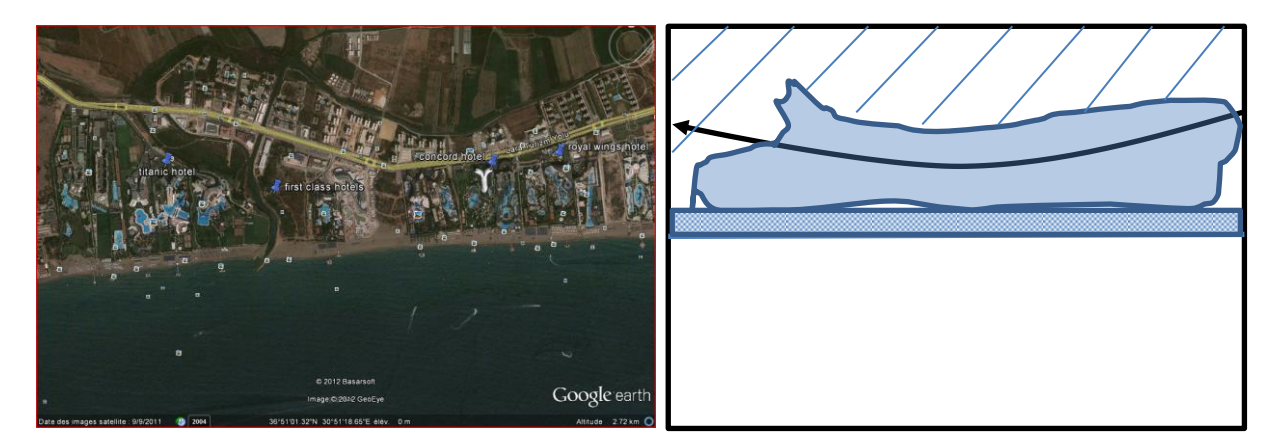

La création d'un fichier kmz permet de créer des repères et d'ajouter des informations (consignes à suivre, questionnement, informations complémentaires...). Il peut être utilisé en classe entière ou en salle informatique. Ce fichier tient peu de place et s'ouvre directement avec Google Earth.

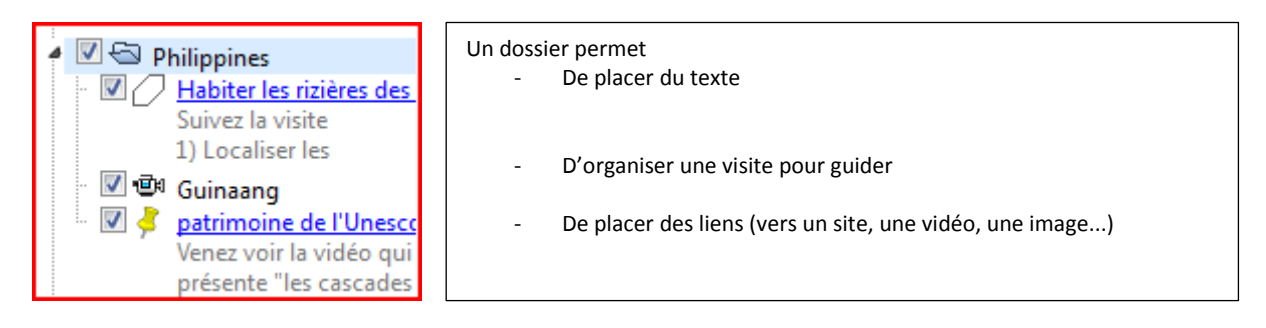

### c) Un outil pour l'élève

Un élève peut observer, sélectionner les informations à faire apparaître pour les mettre en relation (étude diachronique d'un espace pour observer les dynamiques : étalement urbain...), ajouter des repères pour identifier des lieux géographiques (un port, un aéroport, un quartier résidentiel, un type d'agriculture...) et/ou organiser une réflexion géographique (pourquoi ici et pas ailleurs ?...).

Une progression des apprentissages est possible : voir la proposition d'un collègue de l'Académie d'Amiens pour le collège : <u>http://histoire-geo-ec.ac-amiens.fr/?Progression-de-l-apprentissage-de</u>

### Utiliser et créer des fichiers kmz dans Google Earth

### Où trouver des fichiers kmz?

Plusieurs sites académiques mettent à disposition des séquences qui comportent des fichiers kmz. Il suffit de les enregistrer sur son poste ou clé pour les utiliser.

Consulter Edu'bases (accessible depuis le portail national) et spécifier dans votre recherche : <u>http://eduscol.education.fr/bd/urtic/histgeo/</u>

| ministère<br>éducation<br>nationale<br>jeunesse<br>vie associative<br>Exercised<br>Riferenzie Pressant                                                                                                    | COL                                                         |                                                                                                 |  |  |  |
|----------------------------------------------------------------------------------------------------|-------------------------------------------------------------|-------------------------------------------------------------------------------------------------|--|--|--|
| ÉDU'Bases recense les pratiques pédagogiqu<br>avec les programmes des collèges et lycées.<br>1900 fiches sont disponibles pour la discipline<br><u>Des accès par niveau</u><br><u>Dernières parutions depuis le 08/04/12</u><br>Recherche par critères | es proposées par les académies afin<br>Histoire-Géographie. | n d'accompagner le développement des usages des TICE, en relation                               |  |  |  |
| La liste des niveaux dépend du choix "Établissement"<br>La liste des thèmes dépend des choix "Discipline" et l                                                                                                    | ".<br>"Niveau".                                             |                                                                                                 |  |  |  |
| Discipline<br>Établissement                                                                                                    | choix indifférent<br>choix indifférent<br>                  | Une recherche par mot clé est possible : taper<br>« google earth ». Vous pouvez affiner ensuite |  |  |  |
| Niveau                                                                                                    | choix indifférent 💌                                         | votre recherche par niveau                                                                      |  |  |  |
| Thème                                                                                                    | choix indifférent                                           |                                                                                                 |  |  |  |
| Outils mobilisés                                                                                                    | choix indifférent                                           |                                                                                                 |  |  |  |
| Domaines du B2i                                                                                                    | choix indifférent                                           |                                                                                                 |  |  |  |
| Académie                                                                                                    | choix indifférent                                           |                                                                                                 |  |  |  |
| Recherche par mots clés (sur le titre<br>et la description)                                                                                                    | google earth                                                |                                                                                                 |  |  |  |

Le site Eduterre, de l'Ecole Normale de Lyon, propose quelques fichiers kmz classés par thème pour le collège et lycée. Il montre les liens également possibles avec les SVT, des pistes d'exploitation et un accompagnement pédagogique :

http://eduterre.ens-lyon.fr/eduterre-usages/outils/kmz

Le site de Marc KIENER, Voyages virtuels, propose plusieurs fichiers classés par niveau pour le collège et lycée en histoire et géographie : <u>http://www.voyages-virtuels.eu/index.html</u> Les fichiers comportent des voyages en histoire, des jeux pour réviser les repères, des études de cas en géographie.

## Créer des fichiers kmz

### Il faut créer un dossier pour commencer

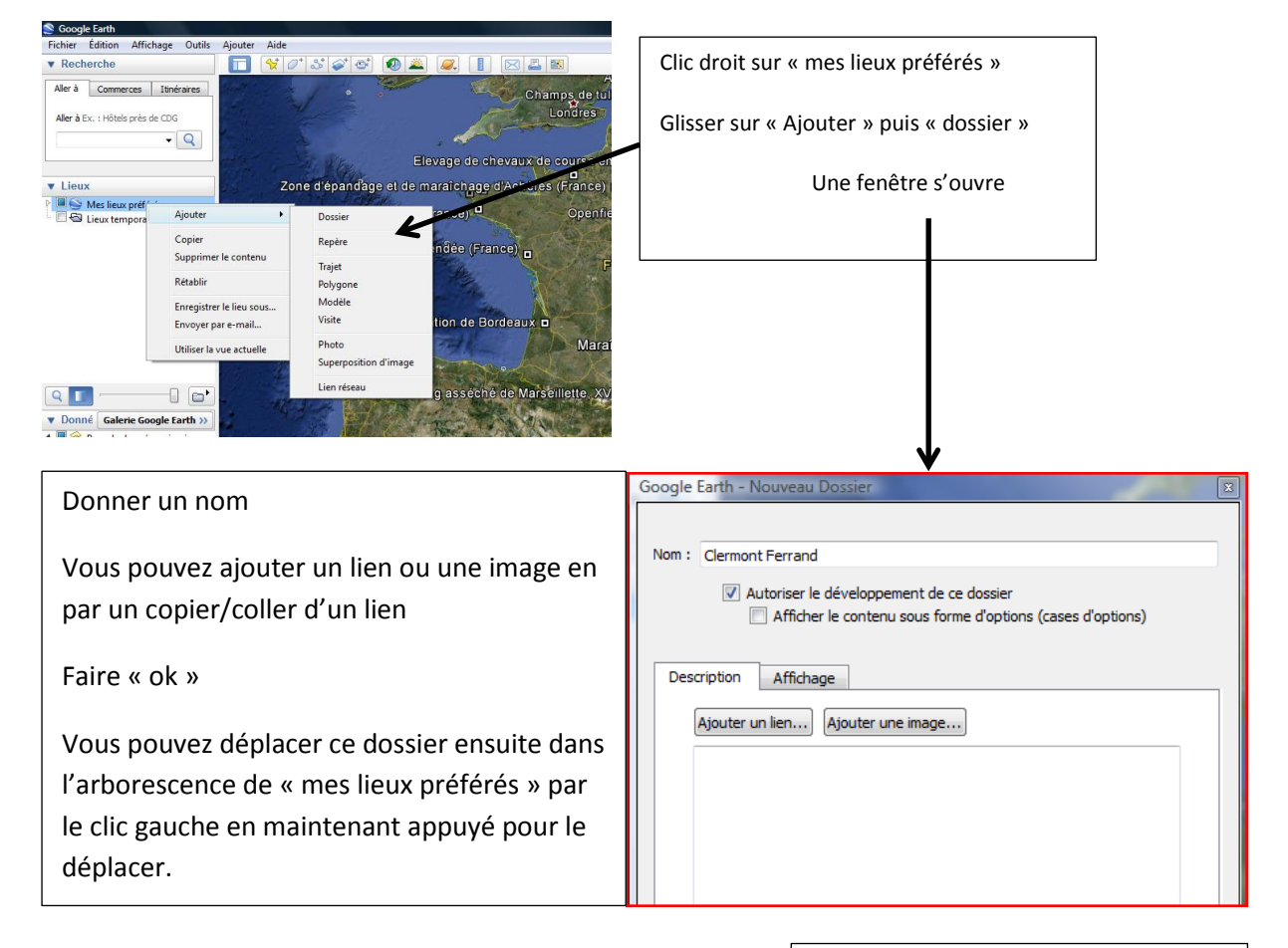

#### Il est possible d'ajouter les repères dans le dossier

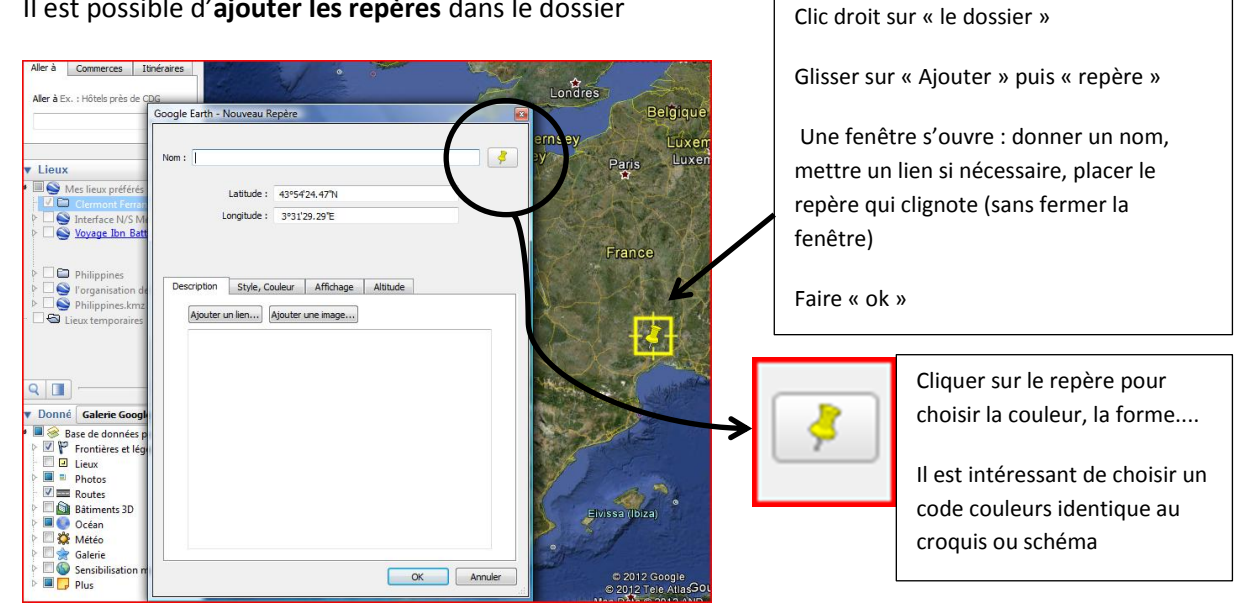

Il est possible d'ajouter un polygone dans le dossier

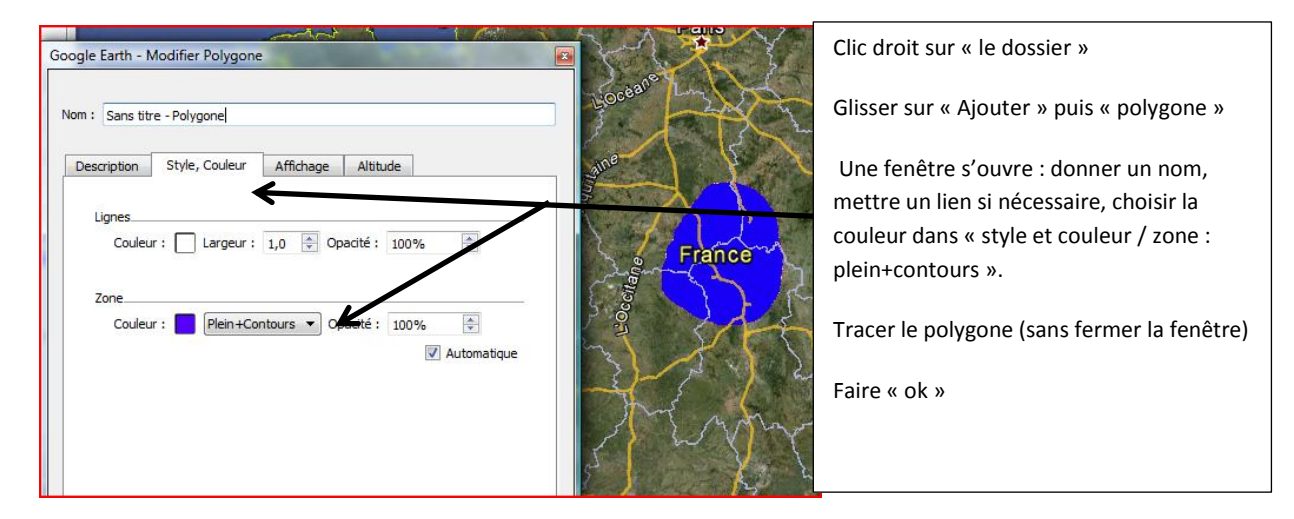

## Il est possible d'ajouter un trajet et/ou une mesure dans le dossier

| Go | oogle | Earth - N | Nouveau Trajet               |                |                        |         | × |
|----|-------|-----------|------------------------------|----------------|------------------------|---------|---|
|    | Nom : | Sans tit  | re - Trajet                  |                |                        |         |   |
|    | Desc  | cription  | Style, Couleur<br>Longueur : | Affichage<br>0 | Altitude<br>Kilomètres | Mesures |   |
|    |       |           |                              |                |                        |         |   |

Clic droit sur « le dossier »

Glisser sur « Ajouter » puis « trajet »

Une fenêtre s'ouvre : donner un nom, mettre un lien si nécessaire, choisir la couleur dans « style et couleur».

Sélectionner dans l'onglet mesures « kilomètres »

Tracer le trajet (sans fermer la fenêtre)

Faire « ok »

#### Il est possible d'enregistrer une visite dans le dossier

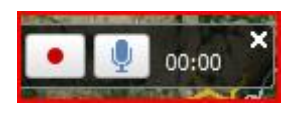

Clic droit sur « le dossier ». Glisser sur « Ajouter » puis «visite»

En bas à gauche de l'écran apparaît cette fenêtre ci-contre. Appuyer sur le bouton rouge pour enregistrer votre visite (déplacement, sélection de données...).

Appuyer de nouveau sur le bouton une fois la visite terminée. Un lecteur apparaît

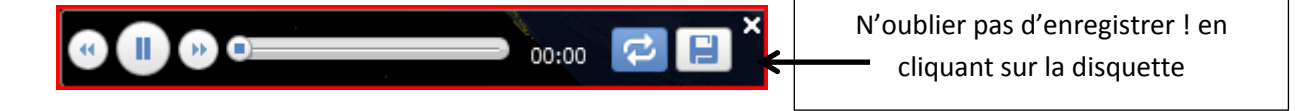